## How to Find College Courses:

Step 1: Go to Forsyth Tech's main webpage (www.forsythtech.edu)

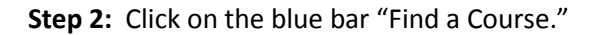

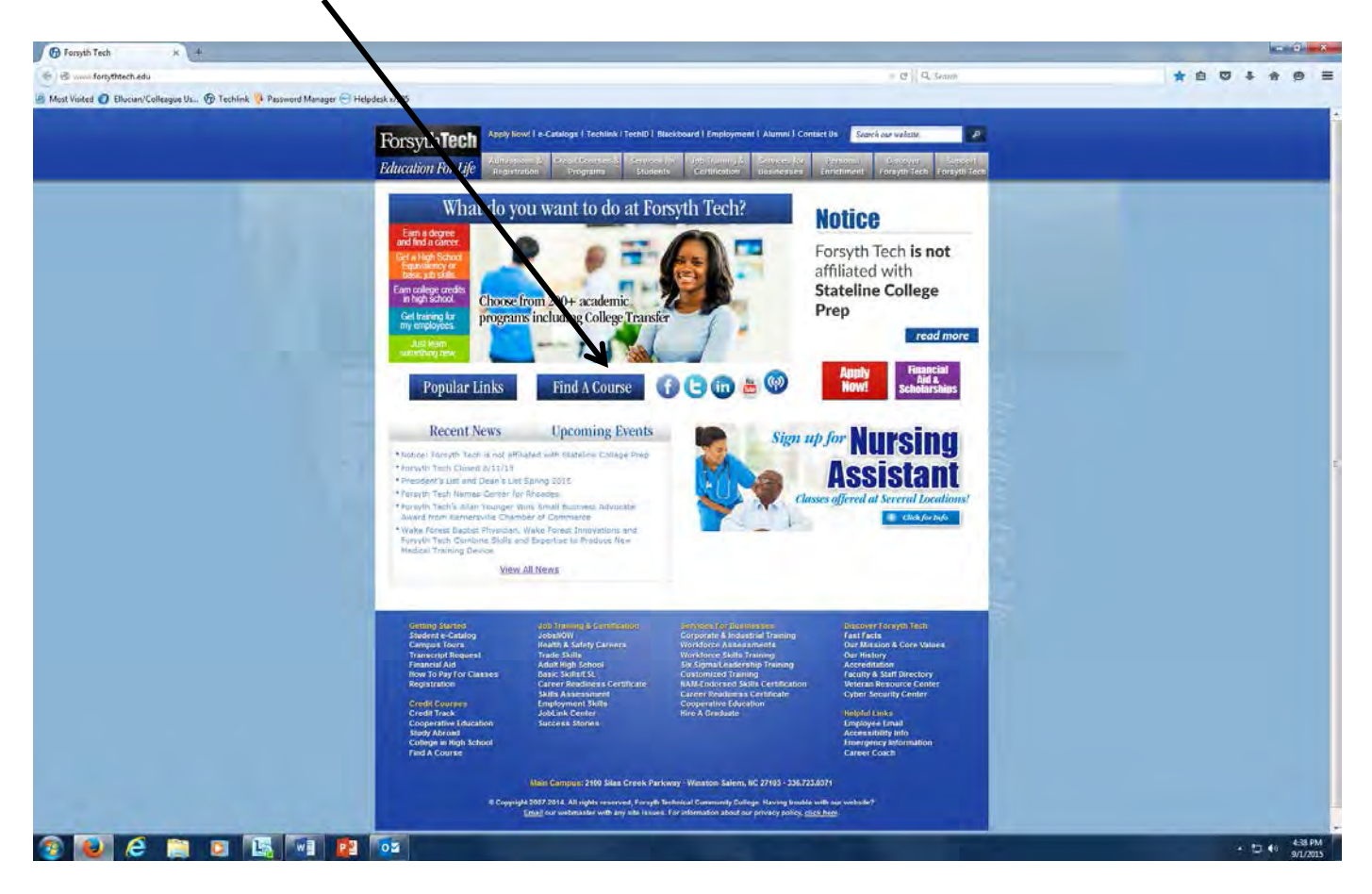

Step 3: Next, scroll down to the empty, blue pull-down menu and select the semester for which you want to find classes

| 72 Search for Sections - Windows Internet Explorer                                                                                                    |                                          |
|----------------------------------------------------------------------------------------------------|------------------------------------------|
| 🚱 🖓 🔹 👔 litiss 🛶 forsyttedi edu Withel Alexa monthine i concerning-causes into normalities concer                                                                                                    | 2 8 4 × 2                                |
| Be for your Farmers Look Beb                                                                                                    |                                          |
| × 👄 🛛 🖓 🖾 🚮 🚺 🛛 🗠 🖬 🖓 🚳                                                                                                    | 👷 — × 🖗 ·                                |
| 👷 Farmates 🙀 🖻 Forseth Tech Enail 🖉 Techtrik 🖲 desktop                                                                                                    |                                          |
| 🖉 beach for Sectors                                                                                                    | 🧃 • 🗊 🖾 🗰 • Bage • Safety • Task • 🕢 • " |
| Search for Sections                                                                                                    | 5                                        |
| Ver may use the search feature between cryses may downsed the latest version of our course offerings. (Kinek users refer use the warch feature below. You will not be able to access the POP files listed for downsed. If the Course of access the POP files listed for downsed. If the Course of access the POP files listed for downsed. If the Course of access the POP files listed for downsed. If the Course of access the POP files listed for downsed. If the Course of access the POP files listed for downsed the listed for downsed listed for downsed. If the Course of access the POP files listed for downsed listed for downsed listed for downse |                                          |
| Curriculum Students                                                                                                    |                                          |
| Select 2013/07 (Summer 2013) from the Term released box. You my letter at least 1 for more search otheria. For a full course listing, you must how how how the durinclum<br>schedule listing above. Course level opponent schedule not be up ad.                                                                                                    |                                          |
| Economic & Workdorce Development                                                                                                    |                                          |
| Selics 2010/EF / January - May from the Term selection for. You must ester at least 1 or note search others. For a full course living, you should download the Discret<br>Unity advin. Course level options should not be seed.                                                                                                    |                                          |
| NOTE. Sections which have afficially been canceled with a be displayed in your search results.                                                                                                    |                                          |
| Textbook Information:<br>The <u>textbook unformation operation is a provide contect</u> at the time of posting and every effort is made to keep the information current. However, tooks and readed costs are<br>subject to change                                                                                                    |                                          |
| Online Students:<br>Currenty, Fonych Tech zons not nave w socional charges associated with verification of accent loterty.                                                                                                    |                                          |
| Tem 20138P SplarSomister 2013<br>Start 2013SU - Summa Semester 2013<br>Subj 2013CE 1 - String 2013CE 1 Course Levels Course Number Section                                                                                                    |                                          |
| Done                                                                                                    | 🔮 liternet 🔓 + 💏 100% +                  |

**Step 4:** At this point, you can pull in "Subjects," "Course Levels," "Course Number," and "Course Section" as well as choosing specific days of the week you want to find courses. The more info you place in these sections, the more the software filters out unwanted information. If you leave all these items blank, you will get the entire course listing for the semester in question. Hit "Submit" after you have filled in all blocks.

| A to a to a to a to a to a to a to a to     |
|---------------------------------------------|
| An t D an Han t Bage - Salety - Tools - D - |
| Å t D ⊇ mm t Bage + Safety + Tgols + @+     |
| Mg · D □ ∰ · Bage · Safny · Took · Ø ·      |
|                                             |
|                                             |
|                                             |
|                                             |
|                                             |
|                                             |
|                                             |
|                                             |

- Step 5: Now you see the list of courses that meet your selection criteria. Note in this example, you see a column called "Status": you can only select sections that show "Open" in that column. Note the course is in blue; if you click on this blue course title, you are taken to a chart that gives you specific course information, including any pre-requisites, complete meeting days/times, room locations, etc. You also may see the instructor's name as well as how many seats are available in that section.
- **VERY IMPORTANT:** Be sure to read the complete course description; it is in this full description that you will see all course meeting times which is especially important with a course that has a lab that may meet on different days at different times.

| 🗢 🙋 https://wa.forsythtech.edu/WA/WebAdvisor71                                                                                                    | rokeNIDX=1339943933855=38APP=5T&CONSTITUENC                                                                                                    | Y=W8DF                                                                                    |                                                                                      |                                                                                                    |                                                                                                    |           | Y 월 월 47 × □ | Bing                        |     |
|----------------------------------------------------------------------------------------------------|----------------------------------------------------------------------------------------------------|-------------------------------------------------------------------------------------------|--------------------------------------------------------------------------------------|----------------------------------------------------------------------------------------------------|----------------------------------------------------------------------------------------------------|-----------|--------------|-----------------------------|-----|
| lit Yiew Favorites Iools Help                                                                                                    | A =                                                                                                    | -                                                                                         |                                                                                      |                                                                                                    |                                                                                                    |           |              |                             |     |
| 9                                                                                                    |                                                                                                    |                                                                                           |                                                                                      |                                                                                                    | Oing                                                                                                    | 2 🗊 🖙 🕲 🥨 | 10 P         |                             | *   |
| rites 🛛 🙀 🖉 Forsyth Tech Email 🦉 TechLink 🎐 de                                                                                                    | esktop                                                                                                    |                                                                                           |                                                                                      |                                                                                                    |                                                                                                    |           |              |                             |     |
| on Selection Results                                                                                                    |                                                                                                    |                                                                                           |                                                                                      | _                                                                                                    | TIA                                                                                                    |           | 11 · 5       | 🖃 🚌 * Page * Safety * Tools | s • |
| svth <b>Tech</b>                                                                                                    |                                                                                                    |                                                                                           |                                                                                      |                                                                                                    |                                                                                                    |           |              |                             |     |
|                                                                                                    |                                                                                                    |                                                                                           |                                                                                      |                                                                                                    |                                                                                                    |           |              |                             |     |
| Than You Know                                                                                                    |                                                                                                    | _                                                                                         | _                                                                                    |                                                                                                    |                                                                                                    | 100 m     |              |                             |     |
|                                                                                                    | -                                                                                                    |                                                                                           |                                                                                      |                                                                                                    |                                                                                                    |           |              |                             |     |
|                                                                                                    | T D 5 2 3 4 2 4                                                                                                    |                                                                                           |                                                                                      |                                                                                                    |                                                                                                    |           |              |                             |     |
|                                                                                                    | Section Selection Res                                                                                                    | ults                                                                                      |                                                                                      |                                                                                                    |                                                                                                    |           |              |                             |     |
|                                                                                                    |                                                                                                    |                                                                                           |                                                                                      |                                                                                                    |                                                                                                    |           |              |                             |     |
|                                                                                                    |                                                                                                    |                                                                                           |                                                                                      |                                                                                                    |                                                                                                    |           |              |                             |     |
| FIRST PREV NEXT LAST                                                                                                    | JUMP Page 1 of 4                                                                                                    |                                                                                           |                                                                                      |                                                                                                    |                                                                                                    |           |              |                             |     |
| FIRST         PREV         NEXT         LAST         I           Term         Status         Section Name<br>and Title         Locati                                                                                                    | JUMP Page 1 of 4<br>on Meeting Information                                                                                                    | Faculty                                                                                   | Available/<br>Capacity                                                               | Credits C                                                                                                    | CEUs Academic                                                                                                    | 5         |              |                             |     |
| FIRST         PREV         NEXT         LAST         [           Term         Status         Section Name<br>and Title         Locati           Fail         Open         Elife:11-100<br>(65529) Encostory         Man Ca                                                                                                    | UMP Page 1 of 4 on Meeting Information mpus 08/19/2013-12/16/2013 Classroom Hours Monday, Vechnesday, Friday 07:00AH                                                                                                    | Faculty<br>A. McRary                                                                      | Available/<br>Capacity<br>27 / 27                                                    | Credits C                                                                                                    | CEUs Academic<br>Level<br>Curriculum                                                                                     | 2         |              |                             |     |
| FIRST         PREV         NEXT         LAST         [           Term         Status         Section Name<br>and Title         Locati           Fail         Open         Elite-TitleDopathy<br>(19522) Eboository<br>Virting         Man Ca                                                                                                    | JUMP Page 1 of 4<br>on Meeting Information<br>mpus 08/19/2013-12/16/2013 Classroom Hours<br>Monday, Vecnessitay, Crickay 07:00AM<br>07:50AU, TECH Technology Bulking, Room<br>202                                                                                                    | Faculty<br>A. McRary                                                                      | Available/<br>Capacity<br>27 / 27                                                    | Credits C                                                                                                    | CEUs Academic<br>Level                                                                                                   | 2         |              |                             |     |
| FIRST         PREV         NEXT         LAST         [           Term         Status         Section Name<br>and Title         Locati           Fail         Open         EliG-111-000<br>(05529) Expository         Main Ca           Senester         Writing         Proving         Proving           Fail         Open         EliG-111-100A<br>(05539) Expository         Main Ca           Fail         Open         EliG-111-100A<br>(05539) Expository         Main Ca                                                                                                    | JUMP Page 1 of 4<br>on Meeting Information<br>mpus 06/19/2013-12/16/2013 Classroom Hours<br>Monday, Wednesday, Friday 07:00AM<br>07:50AU, TECH Technology Building, Room<br>202<br>mpus 08/20/2013-101/12/013 Classroom Hours<br>Tuesday 7.0013-101/12/013 Classroom Hours<br>Tuesday 7.0013-101/12/013 Classroom Hours                                                                                                    | Faculty<br>A. McRary<br>K. Royal                                                          | Available/<br>Capacity<br>27 / 27<br>27 / 27                                         | Credits C<br>3.00<br>3.00                                                                                                    | CEUs Academic<br>Level<br>Curriculum<br>Curriculum                                                                       |           |              |                             |     |
| FIRST         PREV         NEXT         LAST         F           Term         Status         Section Name         Locati           Fall         Open         E10(5111-100)         Man Ca           Sensster         Writina         Hold 111-100         Man Ca           Fall         Open         E10(5111-100)         Man Ca           Sensster         Writina         Hold 111-100A         Man Ca           Fall         Open         E10(5111-100A)         Man Ca           Sensster         Writina         Hold 111-100A         Han Ca                                                                                                    | JUMP         Page 1 of 4           on         Meeting Information           mpus         08/19/2013-12/18/2013 Classroom Hours           0/00000000000000000000000000000000000                                                                                                    | Faculty<br>A. McRary<br>K. Royal                                                          | Available/<br>Capacity<br>27 / 27<br>27 / 27                                         | Credits C<br>3.00<br>3.00                                                                                                    | CEUs Academic<br>Level<br>Curriculum<br>Curriculum                                                                       |           |              |                             |     |
| FIRST         PREV         NEXT         LAST         F           Term         Status         Section Name<br>and Title         Locati           Fail         Open         EliG-111-100<br>(05520) Expository         Main Ca           Other         EliG-111-100<br>(05520) Expository         Main Ca           Fail         Open         EliG-111-100<br>(05530) Expository         Main Ca           Semester         Open         EliG-111-100<br>(05530) Expository         Main Ca           Semester         Open         EliG-111-100<br>(05530) Expository         Main Ca           Semester         Open         EliG-111-100<br>(05531) Expository         Main Ca           Semester         Open         EliG-111-100<br>(05531) Expository         Do                                                                                                    | JUMP         Page 1 of 4           on         Meeting Information           mpus         00/1920/13-12/8/20/13 Classroom Hours           Monday, Vecinasday, Friday OriOAUA.         07:50AM, TECH Technology Building, Room           zoz         202           mpus         00/2020/13-10/17/2013 Classroom Hours           Teechnology Building, Room 202         Teechnology Building, Room 201           mpus         00/2020/13-10/17/2013 Classroom Hours           Teechnology Building, Room 202         Teechnology Building, Room 202           mpus         10/22/2013-12/12/2013 Classroom Hours           Tuesday, Thursday 02:00PU - 04:45PM, TECH           Tuesday, Thursday 02:00PU - 04:45PM, TECH           Tuesday, Thursday 02:00PU - 04:45PM, TECH           Tuesday, Thursday 02:00PU - 04:45PM, TECH           Tuesday, Thursday 02:00PU - 04:45PM, TECH           Tuesday, Thursday 02:00PU - 04:45PM, TECH           Tuesday, Thursday 02:00PU - 04:45PM, TECH                                                                                                    | Faculty<br>A. McRary<br>K. Royal<br>To be<br>Announced                                    | Available/<br>Capacity<br>27 / 27<br>27 / 27<br>27 / 27<br>27 / 27                   | Credits C<br>3.00<br>3.00<br>3.00                                                                                                    | CEUs Academia<br>Level<br>Curriculum<br>Curriculum<br>Curriculum                                                         |           |              |                             |     |
| FIRST         PREV         NEXT         LAST         Γ           Term         Status         Section Name<br>and Title         Locati           Fail         Open         EliG-111-100<br>105301 Exostiny         Main Ca           Senester         Open         EliG-111-100<br>105301 Exostiny         Main Ca           Fail         Open         EliG-111-100<br>105301 Exostiny         Main Ca           Senester         Open         EliG-111-100<br>105301 Exostiny         Varing           Senester         Open         EliG-111-100<br>105301 Exostiny         Ca           2013         Virting         Ca         Ca           2013         Open         EliG-111-100B         Ca           Fail         Open         EliG-111-100B         North W                                                                                                    | JUMP         Page 1 of 4           on         Meeting Information           mpus         00/1920/13-12/18/2013 Classrom Hours           Monday, Veenesday, Friday Orn DAH.                                                                                                    | Faculty<br>A. McRary<br>K. Royal<br>To be<br>Announced<br>To be                           | Available/<br>Capacity<br>27 / 27<br>27 / 27<br>27 / 27<br>27 / 27<br>20 / 20        | Credits         C           3.00         3.00           3.00         3.00           3.00         3.00           3.00         3.00                             | CEUs Academic<br>Level<br>Curriculum<br>Curriculum<br>Curriculum<br>Curriculum                                           |           |              |                             |     |
| FIRST         PREV         NEXT         LAST         Γ           Term         Status         Section Name<br>and Title         Locati           Fall         Open         EliG-111-100<br>EliG500_Excessing         Man Ca           Semester         Open         EliG-111-100<br>(d5500_Excessing)         Man Ca           Semester         Open         EliG-111-100A<br>(d5501_Excessing)         Man Ca           Semester         Open         EliG-111-100A<br>(d5501_Excessing)         Ca           Fall         Open         EliG-111-100A<br>(d5501_Excessing)         Ca           Semester         Open         EliG-111-100A<br>(d5501_Excessing)         Ca           Fall         Open         EliG-111-100A<br>(d5501_Excessing)         Ca           2013         Virting         Forsyth                                                                                                    | JUMP         Page 1 of 4           on         Meeting Information           mpus         08/192/013-12/16/2013 Classroom Hours           Monday, Veenissday, Friday 07:00AH - 07:50AK, TECH Technology Buiking, Room 202           mpus         06/20/2013-101/1/2013 Classroom Hours           mpus         06/20/2013-101/1/2013 Classroom Hours           mpus         06/20/2013-101/1/2013 Classroom Hours           mpus         10/20/2013-101/202013 Classroom Hours           mpus         10/20/2013-101/202013 Classroom Hours           mpus         10/20/2013-101/202013 Classroom Hours           mpus         10/16/2013-101/202013 Classroom Hours           mpus         10/16/2013-101/202013 Classroom Hours           mpus         10/16/2013-101/202013 Classroom Hours           mpus         10/16/2013-101/202013 Classroom Hours           mpus         10/16/2013-101/202013 Classroom Hours           Monday, Weensson, Erdgay 12:00P1 - 00H - 00H                                                                                                    | Faculty A. McRary K. Royal To be Announced                                                | Available/<br>Capacity<br>27 / 27<br>27 / 27<br>27 / 27<br>27 / 27<br>20 / 20        | Credits C<br>3.00<br>3.00<br>3.00<br>3.00<br>3.00                                                                                                    | CEUs Academii<br>Level<br>Curriculum<br>Curriculum<br>Curriculum<br>Curriculum                                           |           |              |                             |     |
| FIRST         PREV         NEXT         LAST         F           Term         Status         Section Name         Locati           Fall         Open         E105-111-100         Man Ca           Semster         2013         Writing         Man Ca           Fall         Open         E105-111-100         Man Ca           Semster         2013         Writing         Man Ca           Fall         Open         E105-111-100A         Man Ca           Semester         2013         Writing         Ca           Fall         Open         E105-111-100B         Ca           Semester         Writing         Ca         Ca           2013         Writing         Fall         Semester           2013         Open         E105-111-100B         Farsynt           2013         Open         E105-111-100B         Farsynt                                                                                                    | JUMP         Page 1 of 4           on         Meeting Information           mpus         00/192/013-121/6/2013 Classroom Hours           Monday, Veenesstey, Friday 07:00A4         -           07:50A1, TECH Technology Buiking, Room 202         -           mpus         06/20/2013-101/12/013 Classroom Hours           research, Thursday 02:00FH - 04:45FM, TECH Technology Buiking, Room 202           mpus         10/22/013-121/2013 Classroom Hours           Teesday, Thursday 02:00FH - 04:45FM, TECH Technology Buiking, Room 202           Teesday, Thursday 02:00FH - 04:45FM, TECH Center Monday, Weednesse, Erdger 12:00FH - 04:5FM, Tech Center Monday, Weednesse, Erdger 12:00FH - 04:5FM, Tech Center Monday, Veednesse, Erdger 12:00FH - 04:5FM, Tech Center Monday, Veednesse, Erdger 12:00FH - 04:5FM, Tech Center Monday, 2:22           10/15/2013-12:12/02:013 Classroom Hours           10/15/2013-12:12:02:013 Classroom Hours           2:0         10/15/2013-12:16/2013 Classroom Hours                                                                                                    | Faculty A. McRary K. Royal To be Announced To be Announced                                | Available/<br>Capacity<br>27/27<br>27/27<br>27/27<br>27/27<br>20/20<br>24/24         | Credits C<br>3.00<br>3.00<br>3.00<br>3.00<br>3.00                                                                                                    | CEUS Academic<br>Level<br>Curriculum<br>Curriculum<br>Curriculum<br>Curriculum<br>Curriculum                             |           |              |                             |     |
| FIRST         PREV         NEXT         LAST         F           Term         Status         Section Name<br>and Title         Locati           Fail         Open         ElitSC11-Loog<br>(ESC3) Expository         Man Ca           Senester<br>2013         Open         ElitSC11-Loog<br>(ESC3) Expository         Man Ca           Fail         Open         ElitSC11-Loog<br>(ESC3) Expository         Man Ca           Fail         Open         ElitSC11L-Loog<br>(ESS3) Expository         Ca           Senester         Open         ElitSC11L-Loog<br>(ESS3) Expository         Ca           Senester         Open         ElitSC11L-LoogB<br>(ESS3) Expository         Forsyth           Senester         Open         ElitSC11L-LoogB<br>(ESC3) Expository         Forsyth           2013         Open         ElitSC11L-LoogB<br>(ESC3) Expository         Forsyth           2013         Open         ElitSC11L-LoogB<br>(ESC3) Expository         Sensitor<br>Sensitor           2013         Open         ElitSC11L-LoogB<br>(ESC3) Expository         Sensitor<br>Sensitor                                                                                                    | JUMP Page 1 of 4 on Meeting Information mpus 00/19/2013-12/16/2013 Classroom Hours Monday, Veenessely, Friday 07:00A4 - 07:50AL, TECH Technology Building, Room 202 mpus 08/20/2013-101/12/2013 Classroom Hours Tucesday, Thuraday 02:00FM - 04:45PM, TECH Technology Building, Room 202 (1) 10/18/2013-121/202013 Classroom Hours Tucesday, Thuraday 02:00FM - 04:45PM, TECH Technology Building, Room 202 (1) 150PH, NWFC North Weah Technology etatl, Biother 10/18/2013-121/202013 Classroom Hours Tucesday, Weahessin, Friday 12:00PH - 01/150PH, NWFC North Weah Technology etatl, 050G Grady P Swisher Center, Prov. 11                                                                                                    | Faculty<br>A. McRary<br>K. Royal<br>To be<br>Announced<br>To be<br>Announced              | Available/<br>Capacity<br>27/27<br>27/27<br>27/27<br>20/20<br>24/24                  | Credits         C           3.00         3.00           3.00         3.00           3.00         3.00           3.00         3.00                             | CEUS Academic<br>Level<br>Curriculum<br>Curriculum<br>Curriculum<br>Curriculum<br>Curriculum                             |           |              |                             |     |
| FIRST         PREV         NEXT         LAST         F           Term         Status         Section Name<br>and Title         Locati           Fail         Senseter         Open         EliG-111-100<br>(6552) Expository         Main Ca           Fail         Open         EliG-111-100<br>(6553) Expository         Main Ca           Senseter         Open         EliG-111-100<br>(6553) Expository         Main Ca           Senseter         Open         EliG-111-100<br>(6553) Expository         Main Ca           Senseter         Open         EliG-111-100<br>(100) Expository         Main Ca           Senseter         Open         EliG-111-100<br>(100) Expository         Ca           Fail         Open         EliG-111-100<br>(100) Expository         Forsylt           Senseter         Open         EliG-111-100<br>(100) Expository         Forsylt           Fail         Open         EliG-111-100<br>(100) Expository         Center           2013         Open         EliG-111-100<br>(100) Expository         Center           2013         Open         EliG-111-100<br>(100) Expository         Center           2013         Closed         EliG-111-100<br>(100) Expository         Center    | JUMP Page 1 of 4 on Meeting Information mpus 02/19/2013-12/16/2013 Classroom Hours Monday, Weenesday, Friday 07:00A4 - 07:50AL TECH Technology Building, Room 202 mpus 08/20/2013-101/2013 Classroom Hours Tuesday, Tuursday 02:00/2014 - 04.459M, TECH Technology Building, Room 202 mpus 10/202/013-121/2013 Classroom Hours Tuesday, Tuursday 02:00/2013 Classroom Hours Tuesday, Weenesday, Friday 07:00AH - 04.59M, WHE Charlow, Weenesday, Friday 03:00AH - 10/18/2013 - 121/2013 Classroom Hours Tesday, Weenesday, Friday 03:00AH - 10/18/2013 - 121/2013 Classroom Hours Tesday, Weenesday, Friday 03:00AH - 10/18/2013 - 121/2013 Classroom Hours Tesday, Weenesday, Friday 03:00AH - 10/18/2013 - 121/2013 Classroom Hours Box 113 - 00/19/2013 - 121/202013 Classroom Hours Box 113 - 00/19/2013 - 121/202013 Classroom Hours - 10/2013 - 121/202013 Classroom Hours - 10/2013 - 121/202013 - 121/202013 - 12 | Faculty<br>A. McRary<br>K. Royal<br>To be<br>Announced<br>To be<br>Announced<br>B. McNeil | Available/<br>Capacity<br>27/27<br>27/27<br>27/27<br>20/20<br>24/24<br>24/24         | Credits         C           3.00         3.00           3.00         3.00           3.00         3.00           3.00         3.00           3.00         3.00 | CEUS Academic<br>Level<br>Curriculum<br>Curriculum<br>Curriculum<br>Curriculum<br>Curriculum<br>Curriculum               |           |              |                             |     |
| FIRST         PREV         NEXT         LAST         F           Term         Status         Section Name<br>and Title         Locati           Fail         Open         El0-111-100<br>(0523) Expository         Main Ca           2013         Open         El0-111-100<br>(05530) Expository         Main Ca           Senester         Open         El0-111-100<br>(05530) Expository         Main Ca           Senester         Open         El0-111-100<br>(05530) Expository         Main Ca           Senester         Open         El0-111-100<br>(0520) Expository         Forsylt           Z013         Virting         Forsylt         Forsylt           Z013         Open         El0-111-100BK<br>(0520) Expository         Forsylt           Z013         Open         El0-111-100BK<br>(0520) Expository         Swisher           Z013         Open         El0-111-100BK<br>(0520) Expository         Grady P           Z013         Closed         El0-111-100EK<br>(0522) Expository         Main Ca           Z013         Closed         El0-111-100EK<br>(0522) Expository         Main Ca                                                                                                    | JUMP         Page 1 of 4           on         Meeting Information           mpus         00/1920/13-12/8/2013 Classroom Hours           Monday, Veenesday, Friday 07:00AL                                                                                                    | Faculty<br>A. McRary<br>K. Royal<br>To be<br>Announced<br>To be<br>Announced<br>B. McNeil | Available/<br>Capachy<br>27/27<br>27/27<br>27/27<br>20/20<br>24/24<br>24/24          | Credits         C           3.00         3.00           3.00         3.00           3.00         3.00           3.00         3.00                             | CEUS Academic<br>Level<br>Curriculum<br>Curriculum<br>Curriculum<br>Curriculum<br>Curriculum<br>Curriculum               |           |              |                             |     |
| FIRST         PREV         NEXT         LAST         F           Term         Status         Section Name<br>and Title         Locati           Fail         Open         EliG-111-102<br>(2013)         Man Ca           Fail         Open         EliG-111-102<br>(2013)         Man Ca           Fail         Open         EliG-111-102<br>(2013)         Man Ca           Fail         Open         EliG-111-102<br>(2023)         Ca           Senester<br>2013         Open         EliG-111-102<br>(2023)         Ca           Fail         Open         EliG-111-102<br>(15220)         Ca           Senester<br>2013         Open         EliG-111-102B<br>(152710)         Swisher<br>Center           Fail         Open         EliG-111-102B<br>(152710)         Swisher<br>Center           2013         Virting         EliG-111-102B<br>(152710)         Swisher<br>Center           2013         Open         EliG-111-102B<br>(152710)         Swisher<br>Center           2013         Open         EliG-111-102B<br>(152710)         Man Ca           2013         Open         EliG-111-102B<br>(152710)         North W           Semester<br>2013         Open         EliG-111-102B<br>(152710)         North W | JUMP         Page 1 of 4           on         Meeting Information           mpus         00/1920/31-12/8/2013 Classroom Hours           Monday, Veenesday, Friday 07:00A4 - 07:50A4, TECH Technology Buiking, Room 202           mpus         00/2020/31-01/1/2013 Classroom Hours           mpus         00/2020/31-01/1/2013 Classroom Hours           mpus         00/2020/31-01/1/2013 Classroom Hours           mpus         00/2020/31-01/1/2013 Classroom Hours           Tuesday, Thursday 02:00PU - 04:45M, TECH - Contology Buiking, Room 202           mpus         10/222013-12/1/2013 Classroom Hours           Tuesday, Thursday 02:00PU - 04:45M, TECH - Contology Buiking, Room 202           mpus         10/222013-12/12/2013 Classroom Hours           Monday, Wedinesday, Friday 12:00PU - 01:45M, TECH - Contology Buiking, Room 202           mpus         00/19/2013 Classroom Hours           01:500A1, GSG Grady P Swieher Center, Room 13           mpus         00/19/2013 Classroom Hours           mpus         00/19/2013 Classroom Hours           mpus         00/19/2013 Classroom Hours           mpus         00/19/2013 Classroom Hours           mpus         00/19/2013 Classroom Hours           mpus         00/19/2013 Classroom Hours           mpus         00/19/2013 Classroom Hours           Monday                                                                                                    | Faculty A. McRary A. McRary K. Royal To be Announced To be Announced B. McNes L. McIntyre | Available/<br>Capachy<br>27/27<br>27/27<br>27/27<br>20/20<br>24/24<br>24/24<br>22/22 | Credits         C           3.00         3.00           3.00         3.00           3.00         3.00           3.00         3.00           3.00         3.00 | CEUS Academic<br>Level<br>Curriculum<br>Curriculum<br>Curriculum<br>Curriculum<br>Curriculum<br>Curriculum<br>Curriculum |           |              |                             |     |

## What The Section Numbers Mean:

- Section numbers in the 100s and 200s are classes that meet between 7 a.m. and 4 p.m. (ex. ENG 111-101) Section numbers in the 500s meet after 5 p.m. (ex. ENG 111-501)
- Section numbers in the 700s are usually ITV classes, where part/all of the course is transmitted via TV (ex. ENG 111-701)
- Section numbers in the 800s are completely online; no facetime contact (ex. ENG 111-805)
- Section numbers in the 900s are hybrid classes: part of the course is online, part of the course is facetime (ex. ENG 111-900)

## What the Section Letters Mean:

Section letter A or B means the course is an eight-week course: A is the first eight weeks of the semester and B is the second eight weeks. Because these courses meet only 8 weeks, they are more demanding because the normal 16 week semester's course content is delivered in half the time Section letters also indicate where a course is taught (no letter indicates Main Campus):

- N = Northwest Center
  S = Swisher Center
  OG = Oak Grove
  W = Woodruff Center
  T = Transportation Center
  Z = Stokes Center
  EC = Early College (closed to all other students)
  ECZ = Stokes Early College (closed to all other students)
  K = Atkins Program (closed to all other students)
- **Step 6:** Once you have determined which courses meet your needs, you should write in your course requests on the "Career and College Promise Parental Consent" form (found in the section "Earn College Credits While in High School" tab on the college's main webpage.

Be sure to write the complete course info: the course title, course number and course section number (ex. ENG 111-102N)

| 🖉 http://www.torsythlech.edu/uploads/c//c8/c/c82/b80b64e53db442ac459e353ba5/Consent-Form-Z012.pdf – Windows Inter                                 | net Lxplorer                                                                                      |
|----------------------------------------------------------------------------------------------------|---------------------------------------------------------------------------------------------------|
| 🚱 💌 🖻 👘 forsyttach.edu                                                                                                    | ₩ + x 🚬 🛛 🖗                                                                                       |
| File Edit Go'Tu Fennites Help                                                                                                    |                                                                                                   |
| * 😁 💫 🐼 🗞 🔛                                                                                                    | biry 🖸 💕 🐺 🥱 🚳 😍 🔹 🕴 🕸                                                                            |
| 🙀 Fanceles 🛛 🎍 🖻 Forsych Tech Email 🖻 Tech Link 🌛 desicoo                                                                                         |                                                                                                   |
| Chip: Journa for sylthes have high phase (k), 7), 80, 73, 82718                                                                                   | B * D ⊃ m * Page + Safety + Tools + 8 + **                                                        |
| 😸 📴 📑 🧕 - 💷 / I. 🖪 😓 👘 164% - 🖉 San - 🖶 🔠                                                                                                    |                                                                                                   |
| Parent and Student Certification: A                                                                                                    | I ections below must be completed neatly and legibly.                                             |
| I have read and agree to the above expectations:                                                                                                  | ease print)                                                                                       |
| Parent's Signature Date Stu                                                                                                    | dent's Name Date                                                                                  |
| <u>List Approved Courses By</u> : (1) Course Number (2) Section Number<br>and (3) Alternative Course and Section Number S(ud                      | lent's Age Student's Grade Level                                                                  |
| Listing of Course: Alternative Course Stu                                                                                                    | dent's Signature Date                                                                             |
| Principal/Guidance Counselors' Approval Date Ed                                                                                                   | ucational Partnerships' Approval Date                                                             |
| This form must be forwarded to Forsyth Tech prior to registration - Dr. Susa     Permission Form Test Scores (CPT, SAT, ACT, or ASSET) Transcript | n Phelps' Office. <u>Check List for Admissions Processing</u> : Application<br>Registration Card. |
| 5KR 01/2012                                                                                                    |                                                                                                   |
| Dane                                                                                                    | 🔘 Uninown Zono 👘 +                                                                                |

**Step 7:** Submit this "Parental Consent" form to the Office of Educational Partnerships, Snyder Hall on Forsyth Tech's main campus